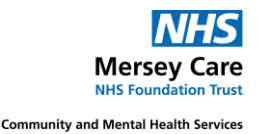

# **Electronic Staff Record**

# **Supervisor Self Service (SSS)**

## **User Guide**

**ESR Supervisor Self Service (SSS)** provides managers and supervisors with real-time information about their staff and empowers them to have greater access and control of their workforce data.

Supervisor Self Service (SSS) allows supervisors to:

- View your Hierarchy.
- View and validate absence information.
- Record Return to Work Discussions
- Approving requests for Training
- Access training matrix for staff to view compliance.

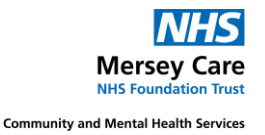

#### **Table of Contents**

| Accessing ESR                        | three  |
|--------------------------------------|--------|
| My ESR Dashboard                     | four   |
| View your Hierarchy                  | five   |
| Viewing Staff Absence                | six    |
| Enter Return to Work Discussion Date | eight  |
| Access Staff Training Competencies   | nine   |
| Additional Resources                 | eleven |

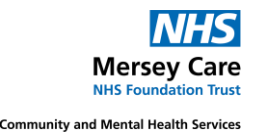

#### **Accessing ESR**

Most staff will have access to the icon below on their desktop:

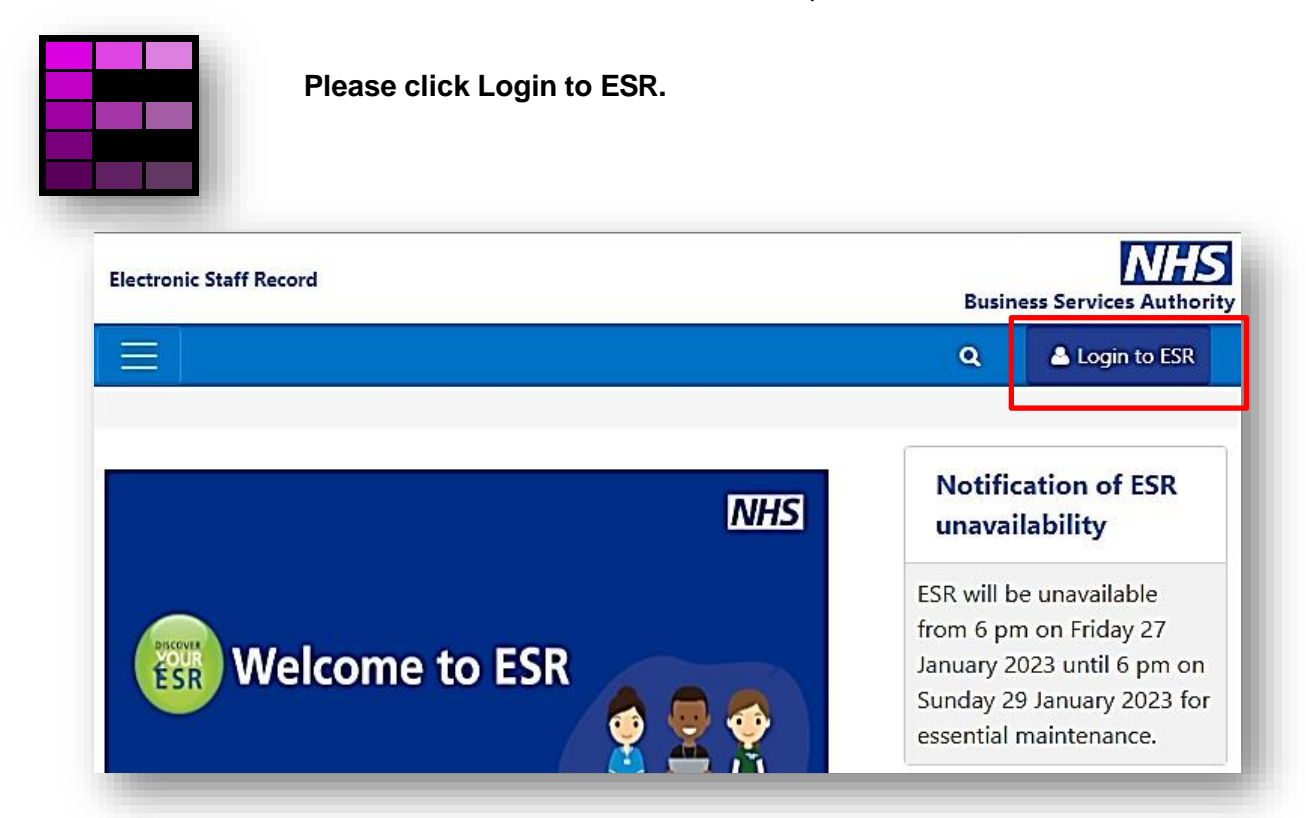

On the following screen, users can select the way they login, either via Smartcard or Username and Password. Smartcards give more access for some roles and should be used if available.

| Lisement.                          | astensk (*) are required heids                                                                                                    |
|------------------------------------|----------------------------------------------------------------------------------------------------|
| Username"                          | (Example: 999JSMITH01)                                                                                                    |
| Password*                          |                                                                                                    |
|                                    |                                                                                                    |
| Forgotten   F                      | Request Username/Password   Unlock Account                                                                                                    |
|                                    |                                                                                                    |
|                                    | Log in via Username Password                                                                                                    |
| Log in wit                         | Log in via Usemarne Password                                                                                                    |
| Log in wit<br>Access ESR<br>button | Log in via Usemame Password<br>th your Smartcard<br>R by inserting your Smartcard and entering your PIN, and then selecting the 'Log in via Smartcard' |

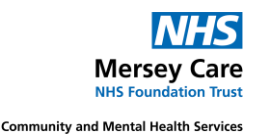

### My ESR Dashboard

Once you have logged in you will be taken to the 'My ESR dashboard. This page has a number of key features such as links to notifications, a search facility, and portlets. These portlets provide easy access to your information and direct links to the relevant ESS pages.

To access Superior Self Service, click on the 'Manager' tab.

The '**Side Bar'** on the left-hand side includes quick links to key features such as 'My Personal Information.'

| ectronic Staff Record<br>ersey Care NHS Trust |   | Ay ESR Manager                                                                                                    | Q Cymra                                           | aeg/English • Accessibility I II |
|-----------------------------------------------|---|----------------------------------------------------------------------------------------------------|---------------------------------------------------|----------------------------------|
| My Pages                                      |   |                                                                                                    |                                                   |                                  |
| Dashboard                                     |   | Announcements                                                                                                    | Ð                                                 | My Pay Details •                 |
| Portal Content<br>ESR Navigator               | > |                                                                                                    | NHS<br>Messay Care<br>set loandrides That         |                                  |
| My Personal Information                       | > | Your Total Reward Statement (TRS) is due to be updated in August 2024 for the yea<br>You will no longer be able to access your TRS for 22/23 after this time. | r 23/24. >                                        | Email me when Payslip            |
| My Pay & Rewards                              | > | Please print or save a copy of your statement for 22/23 before August 2024. This ca<br>done on ESR.                                                           | in be                                             | View My Payslins                 |
| My Learning                                   |   |                                                                                                    | Click this<br>pitture<br>for more<br>information. | View My P60s                     |
| My Compliance &                               |   |                                                                                                    |                                                   |                                  |

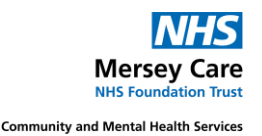

### View Your Org Chart (Hierarchy)

Before you start utilising the functions of SSS you should access your Org chart to ensure it is accurate. To do this you can use the **ESR Organisation Chart Functionality** 

To access from the portal, click on MY ESR (left hand side of the screen and click on Manager) the screen below will show the manager portal. Click on 'Launch Organisation Chart' on the side bar left hand side of the blue button on the dashboard (as below).

| Role               |                            |                           |                             |
|--------------------|----------------------------|---------------------------|-----------------------------|
| Nanager >          | Team Absence               | Organisation Chart 👳      | Team Compliance             |
| y Pages            | Team Absence               |                           | Team Compliance             |
| Dashboard          | <b>0</b> - 5 <b>5</b> - 10 |                           | 0% - 60% 60% - 80% 80% 100% |
| ESR Navigator      | 4% 6%                      |                           | 40% 60%                     |
| Talent Profile     | 2% 8%                      |                           | 20% 80%                     |
|                    |                            |                           |                             |
| Organisation Chart | Sickness: 0.91%            | Launch Organisation Chart | 98.15%                      |
| My Team Personal > | Refresh - Print - Export   |                           | Refresh - Print - Export    |
| mornauon           | Manage Absence             | <b>_</b>                  | Manage Compliance           |
| My Team Career     | 4                          |                           |                             |

The Organisation chart will display. This could take a couple of minutes to load due to the size of the Organisation. If you feel this is not an accurate reflection of your org chart, please contact <a href="mailto:esradmin@merseycare.nhs.uk">esradmin@merseycare.nhs.uk</a>

|                 | Organization                    | 200 Lakert Profile |       | ,        | hayla        |
|-----------------|---------------------------------|--------------------|-------|----------|--------------|
| 21              |                                 |                    |       | Sant     | Abarcal Samb |
|                 |                                 |                    |       |          |              |
|                 |                                 |                    |       |          |              |
|                 |                                 |                    |       |          |              |
|                 |                                 | Bond               |       |          |              |
|                 | G                               | James              |       |          |              |
|                 | G                               | Bond               |       |          |              |
| a.u. and a sub- | - ( • • • • • • • • • • • • • • | Bond<br>James      | here, | Pel Per- | Partice -    |

#### Viewing Staff Absence

All Annual Leave should be recorded in Employee On-line/Health Roster and not ESR. Each month this data will interface to ESR and should be available on the ESR Absence Calander. From the Manager dashboard you can then access an absence calendar for each of your staff.

Under the Team Absence chart click on manage absence (as below).

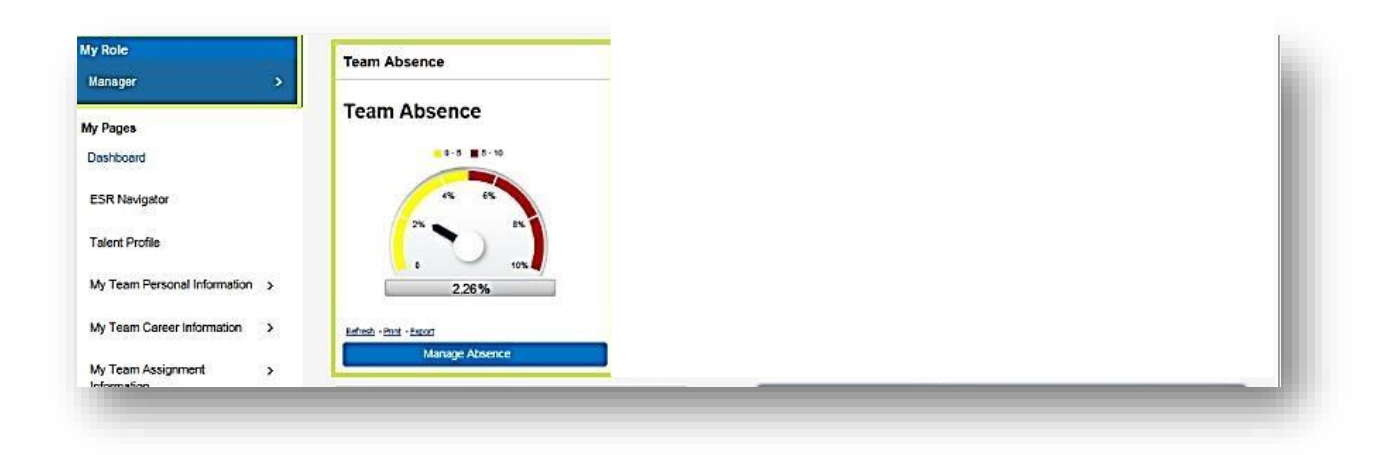

The absence calendar hierarchy view below will be displayed. You can also change the display month or number of levels in the hierarchy you want to drill down to.

| -                         | × 🖻 🕸 🗕 🔟                                                                                                    |     |   | _ |   |   |   |   |   | _ |   |    | _  |    |      |      |      |     |      |    |    |    |    | -  |    | _  | -  |    |    |      |
|---------------------------|----------------------------------------------------------------------------------------------------|-----|---|---|---|---|---|---|---|---|---|----|----|----|------|------|------|-----|------|----|----|----|----|----|----|----|----|----|----|------|
| ous                       | Employee (Asg No)                                                                                                    |     | 1 | 2 | 3 | 4 | 5 | 6 | 7 | 8 | 9 | 10 | 11 | 12 | 13 1 | 14 1 | 15 1 | 6 1 | 7 18 | 19 | 20 | 21 | 22 | 23 | 24 | 25 | 26 | 27 | 28 | 29 3 |
| a                         | Babas Vue (26014602)                                                                                                    | -   | w | T | F | s | S | м | T | w | T | F  | s  | s  | м    | T    | w    | TF  | 5    | s  | м  | T  | w  | T  | F  | 5  | 5  | M  | T  | W 1  |
|                           | Jackson Sam (2000692)                                                                                                    | 100 | - | - | - | - |   | - |   |   |   |    |    |    | +    | -    | -    | -   |      | -  | -  |    |    |    |    |    |    |    |    | -    |
| +                         | Lee, Chris (20000573)                                                                                                    |     |   |   |   |   |   |   |   |   |   |    |    |    | -    |      | -    | -   |      |    |    | -  |    |    |    |    |    |    |    | -    |
| •                         | Smith, Ben (20000220)                                                                                                    |     |   |   |   |   |   |   |   |   |   |    |    |    |      |      |      |     |      | -  |    |    |    |    |    |    |    |    |    |      |
| ey<br>A<br>Si             | nnual Leave<br>ckness                                                                                                    |     |   |   |   |   |   |   |   |   |   |    |    |    |      |      |      |     |      |    |    |    |    |    |    |    |    |    |    |      |
|                           | nnual Leave<br>ickness<br>raining / Development<br>laternity / Paternity / Adoption                                              |     |   |   |   |   |   |   |   |   |   |    |    |    |      |      |      |     |      |    |    |    |    |    |    |    |    |    |    |      |
| y<br>A<br>Si<br>Ti<br>M   | nnual Leave<br>ickness<br>raining / Development<br>laternity / Paternity / Adoption<br>pecial Leave                              |     |   |   |   |   |   |   |   |   |   |    |    |    |      |      |      |     |      |    |    |    |    |    |    |    |    |    |    |      |
| Y<br>A<br>Si<br>Ti<br>M   | nnual Leave<br>ickness<br>raining / Development<br>laternity / Paternity / Adoption<br>pecial Leave<br>ther Leave                |     |   |   |   |   |   |   |   |   |   |    |    |    |      |      |      |     |      |    |    |    |    |    |    |    |    |    |    |      |
| A<br>Si<br>Ti<br>Si<br>Si | nnual Leave<br>ickness<br>raining / Development<br>laternity / Paternity / Adoption<br>pecial Leave<br>ther Leave<br>lixed Leave |     |   |   |   |   |   |   |   |   |   |    |    |    |      |      |      |     |      |    |    |    |    |    |    |    |    |    |    |      |

You can then click on the icon circled above to view an individual absence Calander (as below).

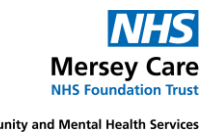

|            |     |      |   |   |    |   |   |   |   |    |    |    |    | E  | Emp<br>mploy | loyee<br>Nee Ni | Nam<br>umbe | ř  |    |    |    |    |    |    |    |    |    |    |    |    |    |    |    |      |      |     |   |
|------------|-----|------|---|---|----|---|---|---|---|----|----|----|----|----|--------------|-----------------|-------------|----|----|----|----|----|----|----|----|----|----|----|----|----|----|----|----|------|------|-----|---|
| Full Year  | Mo  | onth |   |   |    |   |   |   |   |    |    |    |    |    |              |                 |             |    |    |    |    |    |    |    |    |    |    |    |    |    |    |    |    |      |      |     |   |
| H C F      | i 🗘 | • 1  | # |   |    |   |   |   |   |    |    |    |    |    |              |                 |             |    |    |    |    |    |    |    |    |    |    |    |    |    |    |    |    |      |      |     |   |
| Month/Year | м   | т    | W | Т | F  | S | S | м | т | w  | т  | F  | S  | S  | м            | т               | w           | т  | F  | S  | s  | м  | Т  | w  | т  | F  | S  | S  | м  | Т  | w  | Т  | F  | s    | S N  | 4 1 | 1 |
| Dec 2019   |     |      |   |   |    |   | 1 | 2 | 3 | 4  | 5  | 6  | 7  | 8  | 9            | 10              | 11          | 12 | 13 | 14 | 15 | 16 | 17 | 18 | 19 | 20 | 21 | 22 | 23 | 24 | 25 | 26 | 27 | 28 2 | 29 3 | 0 3 | 1 |
| Jan 2020   |     |      | 1 | 2 | 3  | 4 | 5 | 6 | 7 | 8  | 9  | 10 | 11 | 12 | 13           | 14              | 15          | 16 | 17 | 18 | 19 | 20 | 21 | 22 | 23 | 24 | 25 | 26 | 27 | 28 | 29 | 30 | 31 |      |      |     |   |
| Feb 2020   |     |      |   |   |    | 1 | 2 | 3 | 4 | 5  | 6  | 7  | 8  | 9  | 10           | 11              | 12          | 13 | 14 | 15 | 16 | 17 | 18 | 19 | 20 | 21 | 22 | 23 | 24 | 25 | 26 | 27 | 28 | 29   |      |     |   |
| Mar 2020   |     |      |   |   |    |   | 1 | 2 | 3 | 4  | 5  | 8  | 7  | 8  | 9            | 10              | 11          | 12 | 13 | 14 | 15 | 16 | 17 | 18 | 19 | 20 | 21 | 22 | 23 | 24 | 25 | 26 | 27 | 28   | 29   | 0 3 | 1 |
| Apr 2020   |     |      | 1 | 2 | 3  | 4 | 5 | 6 | 7 | 8  | 9  | 10 | 11 | 12 | 13           | 14              | 15          | 16 | 17 | 18 | 19 | 20 | 21 | 22 | 23 | 24 | 25 | 26 | 27 | 28 | 29 | 30 |    |      |      |     |   |
| May 2020   |     |      |   |   | 15 | 2 | 3 | 4 | 5 | 6  | 7  | 8  | 9  | 10 | 11           | 12              | 13          | 14 | 15 | 16 | 17 | 18 | 19 | 20 | 21 | 22 | 23 | 24 | 25 | 26 | 27 | 28 | 29 | 30   | 31   |     |   |
| Jun 2020   | 1   | 2    | 3 | 4 | \$ | 6 | 7 | 8 | 9 | 10 | 11 | 12 | 13 | 14 | 15           | 16              | 17          | 18 | 19 | 20 | 21 | 22 | 23 | 24 | 25 | 26 | 27 | 28 | 29 | 30 |    |    |    |      |      |     |   |
| Jul 2020   |     |      | 1 | 2 | 3  | 4 | 5 | 6 | 7 | 8  | 9  | 10 | 11 | 12 | 13           | 14              | 15          | 16 | 17 | 18 | 19 | 20 | 21 | 22 | 23 | 24 | 25 | 26 | 27 | 28 | 29 | 30 | 31 |      |      |     |   |
| Aug 2020   |     |      |   |   |    | 1 | 2 | 3 | 4 | 5  | 6  | 7  | 8  | 9  | 10           | 11              | 12          | 13 | 14 | 15 | 16 | 17 | 18 | 19 | 20 | 21 | 22 | 23 | 24 | 25 | 26 | 27 | 28 | 29 : | 30 3 | 1   |   |
| Sep 2020   |     | 1    | 2 | 3 | 4  | 5 | 6 | 7 | 8 | 9  | 10 | 11 | 12 | 13 | 14           | 15              | 16          | 17 | 18 | 19 | 20 | 21 | 22 | 23 | 24 | 25 | 26 | 27 | 28 | 29 | 30 |    |    |      |      |     |   |
| Oct 2020   |     |      |   | 1 | 2  | 3 | 4 | 5 | 6 | 7  | 8  | 9  | 10 | 11 | 12           | 13              | 14          | 15 | 16 | 17 | 18 | 19 | 20 | 21 | 22 | 23 | 24 | 25 | 26 | 27 | 28 | 29 | 30 | 31   |      |     |   |
| Nov 2020   |     |      |   |   |    |   | 1 | 2 | 3 | 4  | 5  | 6  | 7  | 8  | 9            | 10              | 11          | 12 | 13 | 14 | 15 | 16 | 17 | 18 | 19 | 20 | 21 | 22 | 23 | 24 | 25 | 26 | 27 | 28 2 | 29 3 | 0   |   |
| Dec 2020   |     | 1    | 2 | 3 | 4  | 5 | 6 | 7 | 8 | 9  | 10 | 11 | 12 | 13 | 14           | 15              | 16          | 17 | 18 | 19 | 20 | 21 | 22 | 23 | 20 | 25 | 26 | 27 | 23 | 29 | 30 | 31 |    |      |      |     |   |

Printable Page

The

button in the top right-hand corner will allow you to print.

#### Absence Summary

The button in the top right-hand corner will take you to the absence summary page where you can access the details for each individual absence episode.

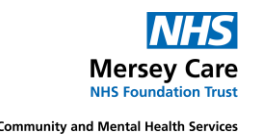

#### Entering Return to Work discussion dates

The Return to Wok discussion date should be completed upon an employee's return to work following Sickness or Covid related absence.

You must first navigate to the individual absence episode by clicking the 'Absence Summary' button above.

You can then select the 📃 icon next to the episode you want to update.

Click on the calendar icon in 'Return to Work Discussion Date' field

Enter the date the discussion was completed and click submit.

| Employee Name<br>Employee Number                                        |                       |                                       |                                                       |                                        |                                                   |                           |     |         |     |      | ł   | 1   |
|-------------------------------------------------------------------------|-----------------------|---------------------------------------|-------------------------------------------------------|----------------------------------------|---------------------------------------------------|---------------------------|-----|---------|-----|------|-----|-----|
| ect an Absence Type, and enter any other information you want to record | l for your request. Y | You can choose the                    | Calculate Duration                                    | on Button to see t                     | the number of days or l                           | hours you are requesting. |     |         |     |      |     | -   |
| Absence Type                                                            | Sickness              | $\checkmark$                          |                                                       |                                        |                                                   |                           |     | 1       |     | 000  |     |     |
| Level 1 Reason                                                          | S13 Cold, Cough,      | Flu - Influenza                       | Q                                                     |                                        |                                                   |                           |     | January |     | 2021 |     |     |
| Level 2 Reason                                                          |                       |                                       | Q                                                     |                                        |                                                   |                           | SUN | MON     | TUE | WED  | THU | FRI |
| Dente                                                                   | *                     |                                       |                                                       | 47.0 0000                              | -                                                 |                           | 27  | 28      | 29  | 30   | 31  | 1   |
| Duration                                                                | Start Date 1          | 14-Dec-2020                           | End Date                                              | 17-Dec-2020                            |                                                   |                           | 3   | 4       | 5   | 6    | 7   | 8   |
|                                                                         | O TIP Start Date is   | s required.                           |                                                       |                                        |                                                   |                           | 10  | 11      | 12  | 13   | 14  | 15  |
|                                                                         | Days                  | -                                     | -                                                     |                                        |                                                   |                           | 17  | 18      | 19  | 20   | 21  | 22  |
|                                                                         |                       | Calculate D                           | uration                                               |                                        |                                                   |                           | 24  | 25      | 26  | 27   | 28  | 29  |
|                                                                         | Total 4               | ©TIP between<br>update t<br>exclude v | the start and end<br>his duration to ta<br>weekends). | date of your abso<br>ke account of you | ence. You may need to<br>ur work pattern (e.g. to |                           |     |         | -   |      |     |     |
| Hours Lost                                                              |                       |                                       |                                                       |                                        |                                                   |                           |     |         |     |      |     |     |
| Sessions Lost                                                           |                       |                                       |                                                       |                                        |                                                   |                           |     |         |     |      |     |     |
| Working Days Lost                                                       |                       |                                       |                                                       |                                        |                                                   |                           |     |         |     |      |     |     |
| AfC First Period Hours Override                                         |                       |                                       |                                                       |                                        |                                                   |                           |     |         |     |      |     |     |
| AfC Last Period Hours Override                                          |                       |                                       |                                                       |                                        |                                                   |                           |     |         |     |      |     |     |
| Work Related                                                            | Q                     |                                       |                                                       |                                        |                                                   |                           |     |         |     |      |     |     |
| Third Party                                                             |                       | Q                                     |                                                       |                                        |                                                   |                           |     |         |     |      |     |     |
| Disability Related                                                      | Q                     |                                       |                                                       |                                        |                                                   |                           |     |         |     |      |     |     |
| Violence and Aggression Related                                         | Q _                   |                                       |                                                       |                                        |                                                   |                           |     |         |     |      |     |     |
| Notifiable Disease                                                      | Q                     |                                       |                                                       |                                        |                                                   |                           |     |         |     |      |     |     |
| Return to Work Discussion Date                                          |                       | <b>m</b>                              |                                                       |                                        |                                                   |                           |     |         |     |      |     |     |

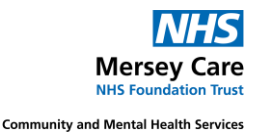

#### **Accessing Staff Training Competencies**

From the **Manager Dashboard**, go to the **Team Compliance portal** and click in **Manage Compliance** 

| Electronic Staff Record      |   |                                                               | Search Q                  | Admin -                                               |
|------------------------------|---|---------------------------------------------------------------|---------------------------|-------------------------------------------------------|
| Mersey Care NHS Trust        |   |                                                               | Man                       | age Internet Access 🗙                                 |
| My Role                      |   | Team Absence                                                  | Organisation Chart        | Team Compliance                                       |
| Manager                      | > |                                                               |                           | · · · · · · · · · · · · · · · · · · ·                 |
| My Pages                     |   | Team Absence                                                  |                           | Team Compliance                                       |
| Dashboard                    |   | 0 - 5 🔳 5 - 10                                                |                           | <b>0</b> % - 60% <b>6</b> 0% - 80% <b>8</b> 0% - 100% |
| ESR Navigator                |   | 4% 6%                                                         |                           | 40% 60%                                               |
| My Team Personal Information | > | 2% 8%                                                         | Launch Organisation Chart | 20% 80%                                               |
| My Team Career Information   | > | 0 10%                                                         |                           | 100.00%                                               |
| My Team Assignment           | > | Refresh - Print - Export                                      |                           | Refresh - Print - Export                              |
| mornauon                     |   | Manage Absence                                                |                           | Ma Compliance                                         |
| Manage Hires                 |   |                                                               |                           |                                                       |
| Reporting                    | > | Team Actions 📀                                                |                           | -                                                     |
| Manage Internet Access       |   | 🛱 Friday                                                      |                           |                                                       |
| manage memory to obo         |   | December 13                                                   |                           |                                                       |
|                              |   | 2019                                                          |                           |                                                       |
|                              |   | 2013                                                          |                           |                                                       |
|                              |   | In the next 7 days 1 of your<br>team have<br>upcoming events. |                           |                                                       |

The Compliance and Competence Hierarchy View shows each of your team and their compliance percentage

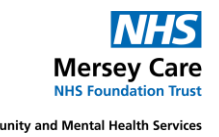

|                             |                           | • rier                         |      |  |  |
|-----------------------------|---------------------------|--------------------------------|------|--|--|
| u C 🖸                       | ovee (Asg No)             | Compliance Percent             | 3079 |  |  |
| ta la                       | Manager                   |                                |      |  |  |
| ⇔ Sta<br>⇔ Sta              | off Member A              | ··· ?) 📻 100.0%<br>?) 📻 100.0% |      |  |  |
|                             |                           |                                |      |  |  |
| Y                           |                           |                                |      |  |  |
| Compl                       | iant with three months    | or more left                   |      |  |  |
| Compl                       | iant with less than three | e months left                  |      |  |  |
|                             |                           |                                |      |  |  |
| Compl                       | iant, less than three mo  | nths left, under way           |      |  |  |
| Not Co                      | ompliant (may be expire   | d or at a lower le             |      |  |  |
|                             | ompliant, under way       |                                |      |  |  |
| Not Co                      |                           |                                |      |  |  |
| Not Co<br>Has the           | e competence but it       |                                |      |  |  |
| Not Co<br>Has the<br>Does n | e competence but it       |                                |      |  |  |

To view an individual's compliance, select the icon alongside their name. The page below will then be displayed.

| ail | s Competency Name 🔺                                                                                                    | Competence Level                              | Min Req | Essential | Expiry Date | Compliance Status | Find Learning | Edit |
|-----|----------------------------------------------------------------------------------------------------|-----------------------------------------------|---------|-----------|-------------|-------------------|---------------|------|
|     | 350 LOCAL Adverse Incidents - elearning (once only)                                                                                                    | 1 - Adverse Incidents                         |         | N         | No Expiry   |                   | ٩             | 1    |
|     | 350 LOCAL Brief Advice on Secondhand Smoke - elearning (once only)                                                                                                    |                                               |         | N         | No Expiry   |                   | Q             | 1    |
|     | 350 LOCAL COMPLAINTS Once Only Core                                                                                                    |                                               |         | N         | No Expiry   |                   | Q             | 1    |
|     | 350 LOCAL Fraud Awareness - once only Core                                                                                                    |                                               |         | N         | No Expiry   |                   | Q             | 1    |
|     | 350 LOCAL Learning Disability Awareness 2019 (Once Only)                                                                                                    |                                               |         | N         | No Expiry   |                   | Q             | 1    |
|     | 350 LOCAL Role Specific (Interim) Basic PPE 2020 Core                                                                                                    |                                               |         | N         | 08-Jun-2021 |                   | Q             | 1    |
|     | 350 LOCAL Suicide Awareness/Prevention - 3 yearly                                                                                                    |                                               |         | N         | 29-Aug-2021 |                   | Q             | 1    |
|     | 350  Demand and Capacity Modelling                                                                                                    |                                               |         |           | No Expiry   |                   | Q             | 1    |
|     | 830 LOCAL Bullying & Harassment                                                                                                    |                                               |         |           | 26-Jan-2032 |                   | ٩             | 1    |
|     | 830[LOCAL Complaint & Claims (Once only)]                                                                                                    |                                               |         |           | No Expiry   |                   | Q             | 1    |
|     | c<br>Compliant with three months or more left<br>Compliant with less than three months left<br>Compliant, less than three months left, under way<br>Not Compliant, leng be expired or at a lower level or has never had the competence, cher<br>Not Compliant, under way<br>Has the competence but it is not required | ck expiry date and level attained to see whic | h)      |           |             |                   |               |      |
|     | Does not have the competence and it is not required                                                                                                    |                                               |         |           |             |                   |               |      |
|     | Fronting the standard data field as seen also Fronting the also as such as such as such as                                                                                                    |                                               |         |           |             |                   |               |      |

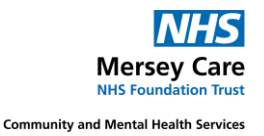

### **Additional Resources**

Further guidance can be found on the ESR Hub: <u>Looking for help? - ESR Hub - NHS</u> <u>Electronic Staff Record YOU MUST BE LOGGED INTO ESR TO ACCESS THIS HELP</u>

If you have any concerns or queries, please contact <a href="mailto:esradmin@merseycare.nhs.uk">esradmin@merseycare.nhs.uk</a>